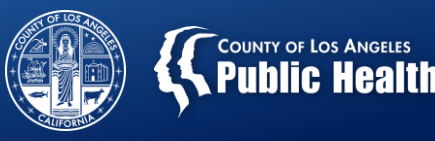

# Sage Updates

#### Substance Abuse Prevention and Control

Los Angeles County Health Agency and Department of Public Health

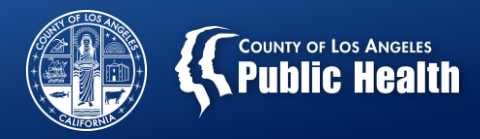

## Sage Updates

- Sage Updates: Reminders
- Sage Updates: New Functionality
  - Checking MCAL Eligibility in Sage (270/271 Process)
    - Anticipated Release date: Monday, February 4, 2019
  - Introduction to Claims Pre-adjudication Process in Sage
    - Anticipated Release date: Monday, February 11, 2019
  - Overview of the Key Performance Indicators (KPI) Dashboard Roll Out
    - KPI Training: To begin week of February 4, 2019
      - Registration info will be emailed when training dates are confirmed and posted to the training calendar.
    - Introduction to the EFT Reconciliation View in KPI.
    - This will be explained in greater detail during the KPI trainings next week.
- New Trainings for 2019!

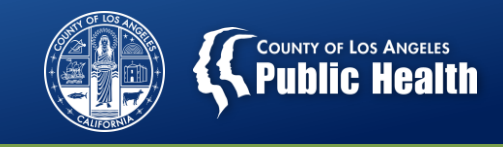

## **Sage Updates: Reminders**

- "Leave No Page Behind!": Please allow reports to fully load before printing.
  - <u>Problem</u>: Some providers have begun printing prior to report loading, resulting in some pages
  - <u>Temporary Solu</u>tion: Be sure to scroll through the entire report to ensure it has fully loaded before printing
  - <u>Permanent Solution</u>: Sage will be updated so that the print function will not activate until report has loaded all available data. ETA: 2-4 weeks.
- "What's in a name?": Providers must utilize the SAPC approved naming convention when uploading attachments to Sage. <u>http://publichealth.lacounty.gov/sapc/Sage/Documentation/FileNamingConventation.pdf</u>
- "Do I need an ASAM for that?": Review the ASAM Requirements document to verify when an ASAM is required upon admission or re-authorization
  - <u>http://publichealth.lacounty.gov/sapc/NetworkProviders/ClinicalForms/TS/</u> <u>ASAMAssessmentRequirementsLOCTransitions.pdf</u>

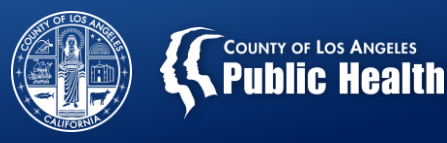

# Sage Updates: Verifying Medi-Cal Eligibility in Sage

Substance Abuse Prevention and Control

Los Angeles County Health Agency and Department of Public Health

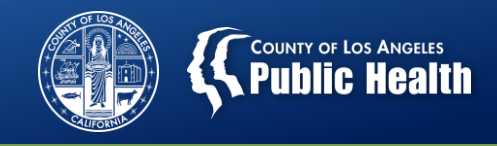

## Verifying Medi-Cal Eligibility in Sage

- <u>Purpose</u>: Demonstrate new functionality that allows providers to easily verify initial and ongoing Medi-Cal eligibility within Sage.
- <u>Goals:</u>
  - 1. Identify documentation elements required to ensure proper functionality.
  - 2. Describe how to access the Real-Time 270 Eligibility Request
  - 3. Demonstrate how to run the 270 report and post the 271 results to the Financial Eligibility
  - Provide guidance on how to interpret the results from the 271 response report
  - Process will automatically update Financial Eligibility from 271.

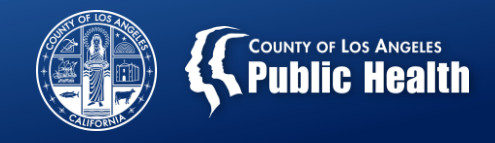

## **Prerequisites for Checking Eligibility**

- All information must match the information on any legal documents related to the patient, i.e. gender, date of birth, etc...
- To avoid errors when running the report, the following information is required to be entered on the Financial Eligibility Form in Provider Connect
  - Provider admission must be entered
  - Drug Medi-Cal Guarantor
    - Subscriber Name
    - Subscriber Date of Birth
    - Subscriber Address
    - Subscriber Policy Number
    - Subscriber Client Index Number
  - Financial Eligibility must be <u>Saved</u> and <u>Submitted</u>
- Note: Providers are able to use this process to verify initial DMC eligibility, however a provider admission must be entered, then the Financial Eligibility Form can be completed.

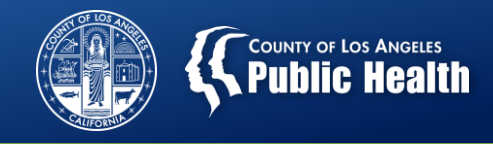

## **Reminders on the Financial Eligibility Form**

 Must ensure the Financial Eligibility Form is completed, accurate, saved and *submitted* with a primary DMC guarantor.

| Guarantor Selection |                                          |  |  |  |
|---------------------|------------------------------------------|--|--|--|
| Change Order        | Guarantor Name                           |  |  |  |
| ↓ †                 | CALIFORNIA DEPARTMENT OF ALCOHOL AND DRU |  |  |  |
| <b>↓</b> ↑          | LA County - Non DMC                      |  |  |  |
| Guarantors 🔻        | Add Guarantor                            |  |  |  |

• "Don't ignore the warning!": If providers attempt to navigate away from the Financial Eligibility Form without submitting, depending on the browser used, some form of pop-up warning will display to remind providers to submit the form.

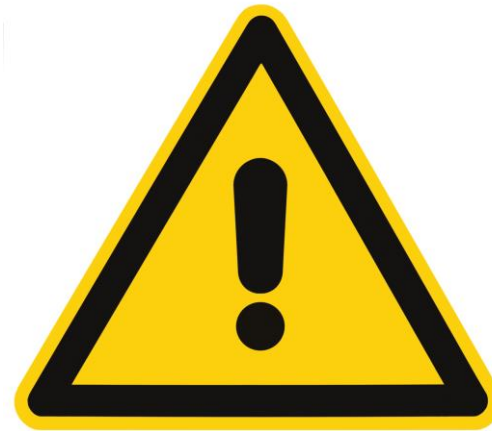

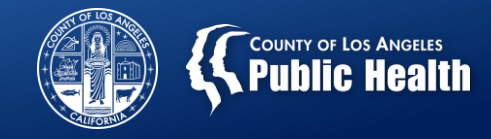

## **Reminders on the Financial Eligibility Form**

<u>Google Chrome-</u>Click "Cancel" to return and submit

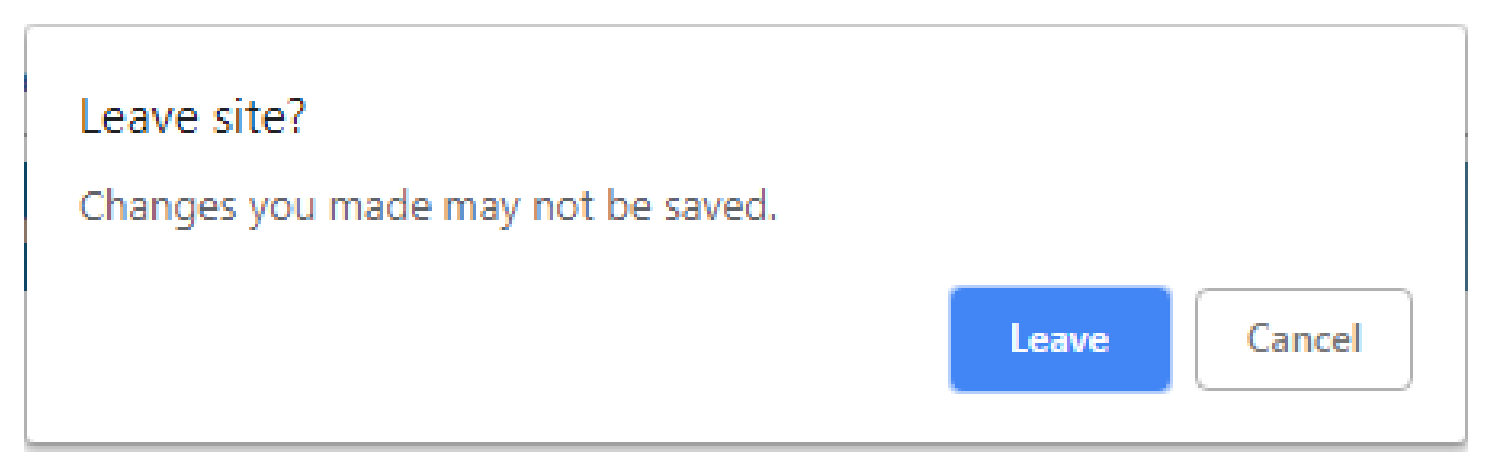

Internet Explorer- Click "Stay on this page" to return to the form and submit

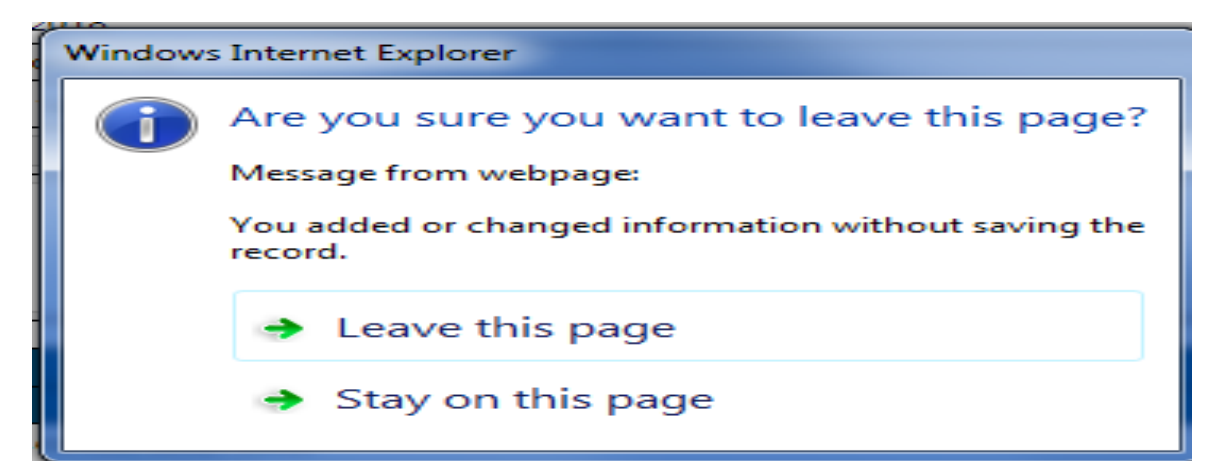

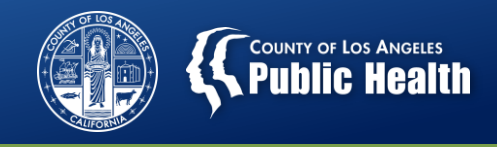

## What is the Real-Time 270 Eligibility Request?

- The Real-Time 270 Eligibility Request Form is the process in which Sage can request Medi-Cal Eligibility directly from the California Department of Health Care Services (DHCS) in realtime. Providers can receive an immediate response via a 271 file to determine current or previous eligibility status, whether patient's status is currently active or inactive.
  - Eligibility can depend on the specific date or date range entered in the 270 Request.
  - Results indicate whether the patient has currently active MCAL.
  - Automatically updates MCAL eligibility section in Sage.
- The menu link to this form will be in Provider Connect for **ALL** user access groups.

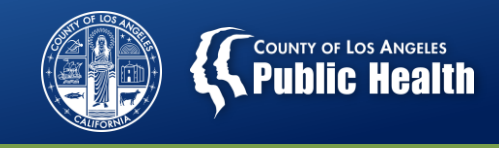

## When to Use This Process to Verify Eligibility

- Providers should continue to verify Medi-Cal Eligibility:
  - Before providing services, including intake/assessment services
  - Monthly as is the current DMC and SAPC requirement.
- Providers should maintain their current business practices for documenting ongoing eligibility, including:
  - Day of the month when eligibility is run
  - Where in the chart the results are placed or specific log to record results
  - Follow up steps for patients whose results come back as ineligible, including utilizing CM benefits to investigate and reactivate DMC eligibility for a given patient.

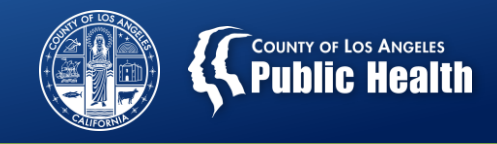

## How to Run the Real-Time 270 Eligibility Request in Sage

1. Using Client Lookup, select the correct patient to verify eligibility.

Main Menu - Provider <u>L</u>ookup Client

2. After verifying Financial Eligibility, select the Real-Time 270 Eligibility Request link in the patient's chart

Demographic

Cal-OMS Admission

Cal-OMS Annual Update

Cal-OMS Discharge

Financial Eligibility

Real-time 270 Eligibility Request

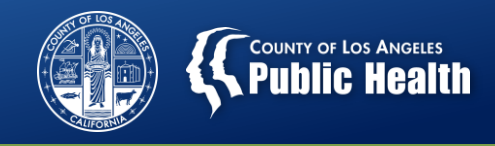

#### How to Run the Real-Time 270 Eligibility Request in Sage

- 3. Enter the episode number for your agency
- 4. Select California Department of Alcohol and Drug Programs (DMC) as the guarantor
- 5. In "From Date," the admission date for this episode is automatically populated. Note: This date can be manually entered if a different time period is required.
- 6. In "Through Date," today's date the date you are submitting the file is automatically populated.

| Real Time Inquiry (270) Request |                                          |  |  |  |
|---------------------------------|------------------------------------------|--|--|--|
| Episode Number                  | 2 ~                                      |  |  |  |
| Guarantor                       | CALIFORNIA DEPARTMENT OF ALCOHOL AND DRU |  |  |  |
| From Date                       | 5/1/2018                                 |  |  |  |
| Through Date                    | 1/23/2019                                |  |  |  |

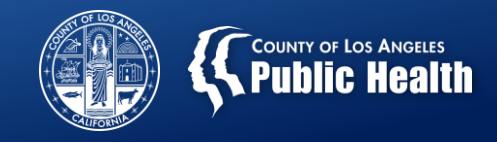

## How to Run the Real-Time 270 Eligibility Request in Sage

## 7. Click "Submit Realtime 270 Request"

| Real Time Inquiry (270) Request |                                          |  |  |  |
|---------------------------------|------------------------------------------|--|--|--|
| Episode Number                  | 2 🗸                                      |  |  |  |
| Guarantor                       | CALIFORNIA DEPARTMENT OF ALCOHOL AND DRU |  |  |  |
| From Date                       | 5/1/2018                                 |  |  |  |
| Through Date                    | 1/23/2019                                |  |  |  |

| Submit Realtime 270 Request | Post Inquiry | View Report |
|-----------------------------|--------------|-------------|
|                             |              |             |

\*After submitting, the following message will display and show the next steps

The Eligibility Request has been submitted.

Please click the Post Inquiry button to post the eligibility response data to the system.

Real Time Inquiry (270) Request

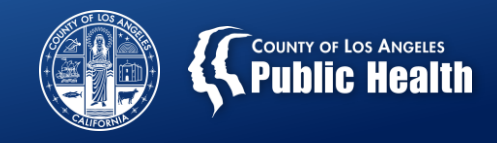

## From 270 Request to 271 Response (from DHCS)

Important distinction in terminology:

- 270 is the term for the *request* for eligibility information sent to DHCS from Sage (Providers).
- 271 is the term for the eligibility *response* from DHCS back to Sage (Providers).
- After clicking "Submit Realtime 270 Request", the next processes reference posting the 271 response data for Medi-Cal eligibility and viewing the response.
  - NOTE: you cannot view until 271 response has been posted.

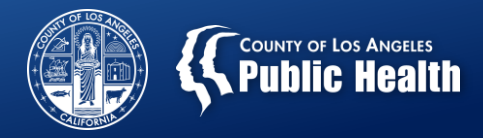

# Posting the 271 Response Data to the Financial Eligibility in Sage

#### 8. Click "Post Inquiry"

| Real Time Inquiry (270) Request |                                          |  |  |  |
|---------------------------------|------------------------------------------|--|--|--|
| Episode Number                  | 2 🗸                                      |  |  |  |
| Guarantor                       | CALIFORNIA DEPARTMENT OF ALCOHOL AND DRU |  |  |  |
| From Date                       | 5/1/2018                                 |  |  |  |
| Through Date                    | 1/23/2019                                |  |  |  |

| Submit Realtime 270 Request                                                                                                 | Post Inquiry | View Report |  |  |
|----------------------------------------------------------------------------------------------------|--------------|-------------|--|--|
| Your inquiry has been posted.<br>Please click the View Report button to see detailed Eligibility Response (271) information |              |             |  |  |

\*Note: Providers must select "Post Inquiry" before viewing the results. <u>This will</u> <u>update specific fields on the Financial Eligibility Form based on the type of</u> <u>coverage, including Eligibility Code and EVC Tracking #.</u>

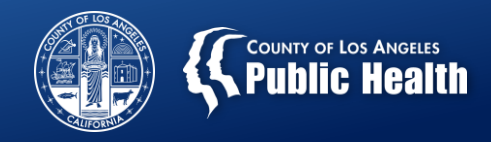

## Posting the 271 Response Data to the Financial Eligibility in Sage

8. Click "View Report" to load a separate popup window with the actual eligibility response from DMC.

| Real Time Inquiry (270) Request |                                          |  |  |  |
|---------------------------------|------------------------------------------|--|--|--|
| Episode Number                  | 2 🗸                                      |  |  |  |
| Guarantor                       | CALIFORNIA DEPARTMENT OF ALCOHOL AND DRU |  |  |  |
| From Date                       | 5/1/2018                                 |  |  |  |
| Through Date                    | 1/23/2019                                |  |  |  |

| Submit Realtime 270 Request                                         | Post Inquiry                          | View Report           |
|---------------------------------------------------------------------|---------------------------------------|-----------------------|
|                                                                     |                                       |                       |
| Your inquiry has been posted.<br>Please click the View Report butto | on to see detailed Eligibility Respon | se (271) information. |

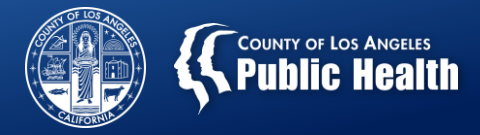

## **Eligibility Returns as (1) Active Coverage**

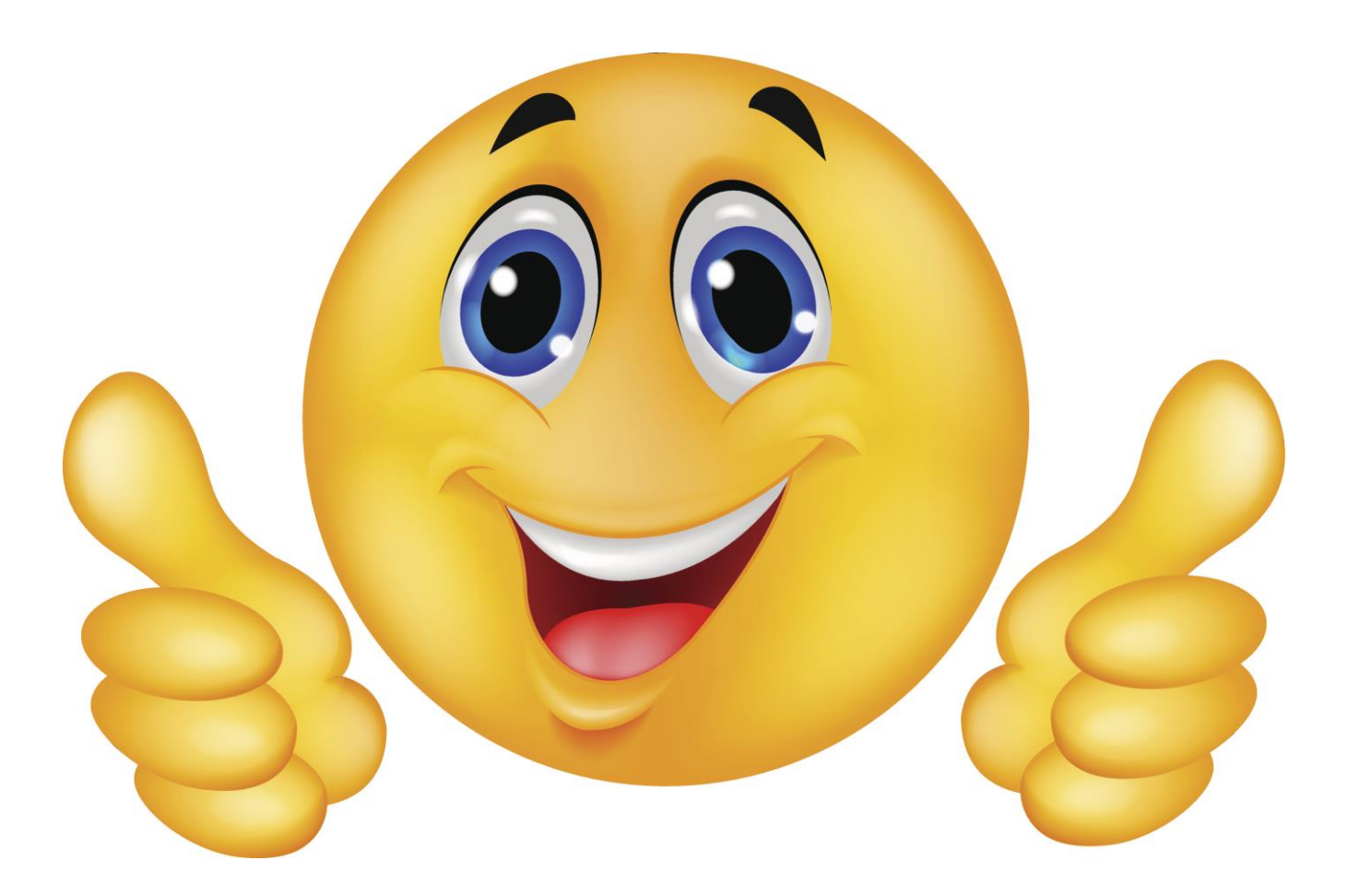

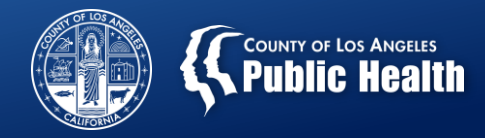

## Viewing the 271 Response Data Results... AKA Eligibility Information

#### Active Coverage... AKA Medi-Cal Eligibility confirmed

11/29/2018

View Eligibility Response (271)t

#### Eligibility Response (271) Response Data

File Name:Real-Time 270/271 Processing Data Entry By:ProviderConnect WebSves (do not edit) File Status:Posted Data Entry Date:11/29/2018 File Version:271v5010 Data Entry Time:09:09 AM

#### Guarantor: CALIFORNIA DEPARTMENT OF ALCOHOL AND DRU

1.

Inquiry TypeGEligibility Or Benefit Information(V

Generic: Financial Eligibility (W) Other Source of Data

2.

Inquiry Type Eligibility Or Benefit Information Service Type Code Insurance Type Code Generic: Financial Eligibility (1) Active Coverage (30) Health Benefit Plan Coverage (MC) Medicaid

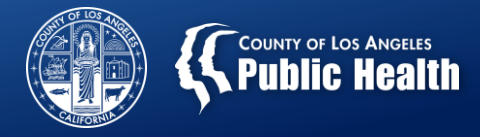

## **Eligibility Returns as (6) No Active Coverage**

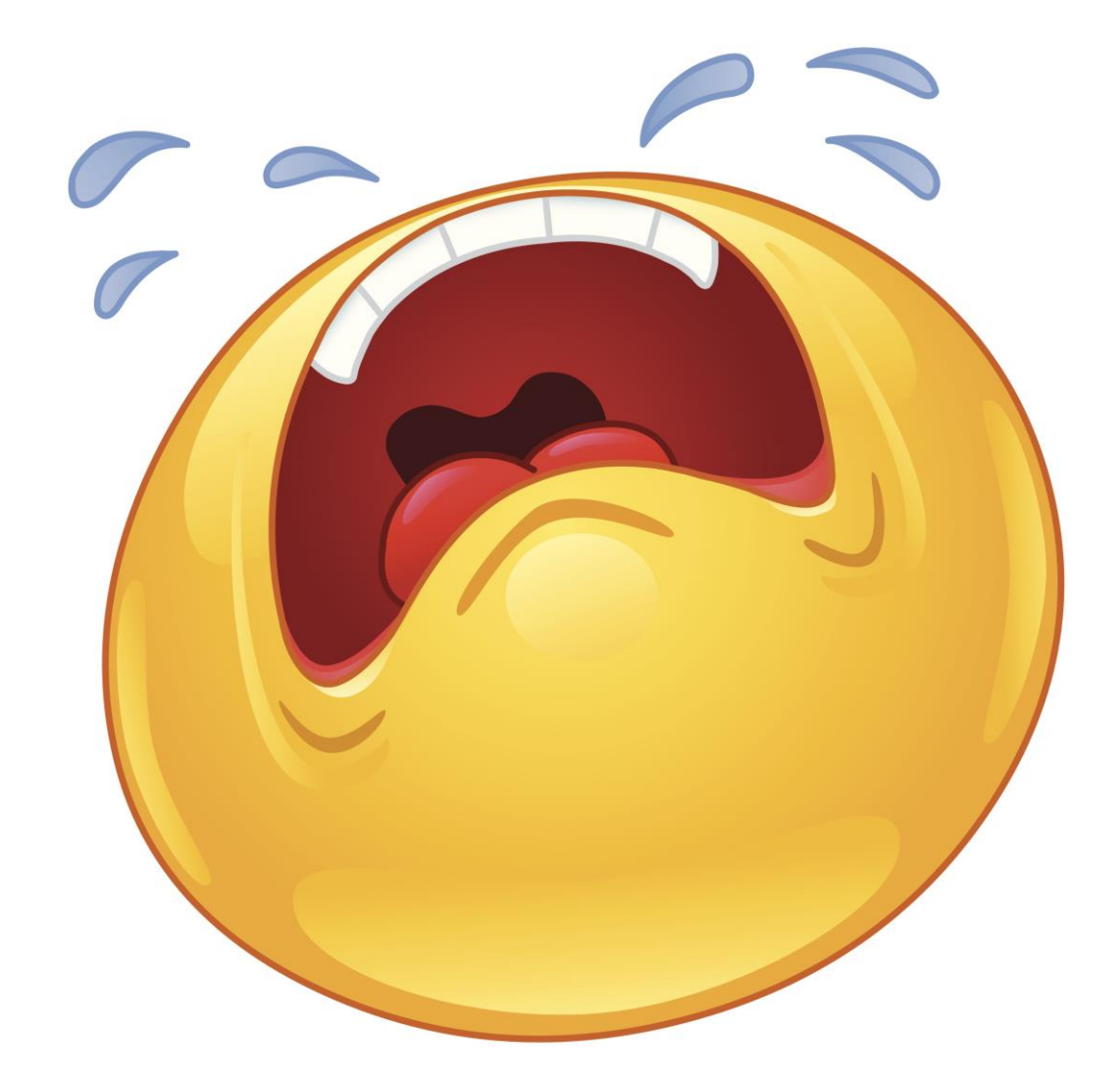

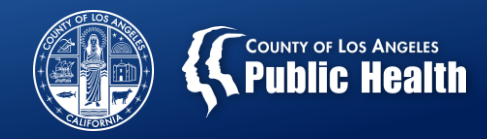

## Viewing the 271 Response Data Results... AKA Eligibility Information

11/29/2018

View Eligibility Response (271)t

## Eligibility Response (271) Response Data

File Name:Real-Time 270/271 Processing Data Entry By:ProviderConnect WebSvcs (do not edit) File Status:Posted Data Entry Date:11/29/2018 File Version:271v5010 Data Entry Time:09:09 AM

# Guarantor: CALIFORNIA DEPARTMENT OF ALCOHOL AND DRU 1.

Inquiry Type Eligibility Or Benefit Information

Generic: Financial Eligibility (W) Other Source of Data

2.

Inquiry Type Eligibility Or Benefit Information Service Type Code Insurance Type Code Generic: Financial Eligibility (6) No Active Coverage

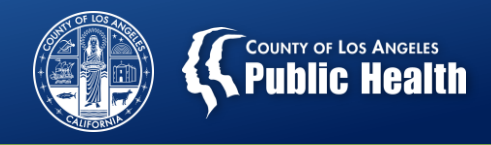

## Viewing the 271 Response Data Results... AKA Eligibility Information

- If you are seeing this result, it means the patient either:
   1. Lost their Medi-cal coverage
   2. Novembed severage
  - 2. Never had coverage
- Providers should engage the patient and determine if they have received any communication from Medi-Cal
- Continue to treat this patient while you are investigating and attempting to re-establish benefits.
- Providers **SHOULD** assess and assist the patient in reestablishing benefits or accessing ongoing services.
- Providers **SHOULD NOT** immediately discharge the patient.

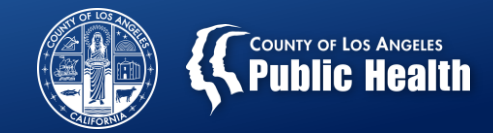

## Eligibility Returns as Valid Request Indicator: (N) No: Please Correct and Resubmit

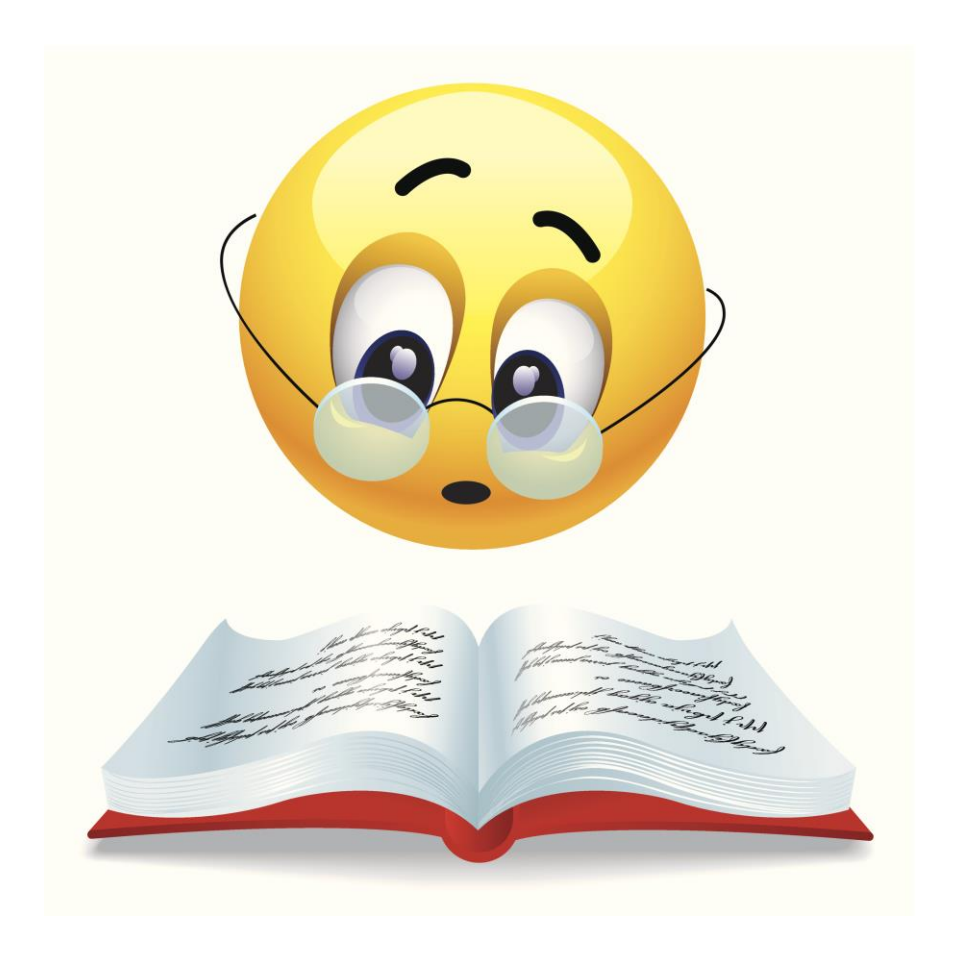

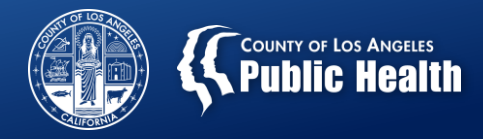

## Viewing the 271 Response Data Results... AKA Eligibility Information

It's time to investigate!

- This is an error code meaning a vital piece of information is missing from Financial Eligibility and DHCS cannot process the request
- Refer to Slide 2 for prerequisites

| 11 | 129 | 120 | 18 | 3 |
|----|-----|-----|----|---|

View Eligibility Response (271)t

#### Eligibility Response (271) Response Data

| File Name:Real-Time 270/271 Processing        | File Status:Posted | File Version:271v5010 |
|-----------------------------------------------|--------------------|-----------------------|
| Data Entry By:ProviderConnect WebSvcs (do not | Data Entry         | Data Entry Time:09:09 |
| edit)                                         | Date:11/29/2018    | AM                    |
| -                                             |                    |                       |

1.

Inquiry Type Valid Request Indicator Follow-up Action Code Generic: Financial Eligibility (N) No (C) Please Correct and Resubmit

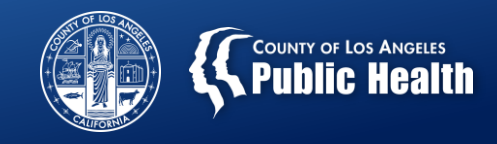

## **Prerequisites for Checking Eligibility**

- All information must match the information on any legal documents related to the patient, i.e. gender, date of birth, etc...
- To avoid errors when running the report, the following information is required to be entered on the Financial Eligibility Form in Provider Connect
  - Provider admission must be entered
  - Drug Medi-Cal Guarantor
    - Subscriber Name
    - Subscriber Date of Birth
    - Subscriber Address
    - Subscriber Policy Number
    - Subscriber Client Index Number
  - Financial Eligibility must be <u>Saved</u> and <u>Submitted</u>
- Note: Providers are able to use this process to verify initial DMC eligibility, however a provider admission must be entered, then the Financial Eligibility Form can be completed.

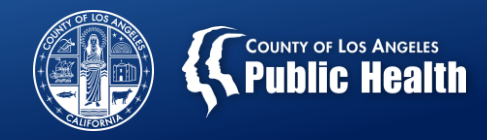

# What Information is Populated to the Financial Eligibility Form?

- After posting the most updated information from the Medi-Cal database, Sage will automatically populate certain information into the Financial Eligibility Form, in the DMC guarantor section
  - This information includes:
    - Eligibility Code
    - Aid Code
    - EVC Tracking #

#### Aid Code

(6E) Continued eligibility for the Disab - 6E

#### Eligibility Code

(001) ELIG./NO COND. - 001

#### EVC Tracking #

154P1V9K8Z

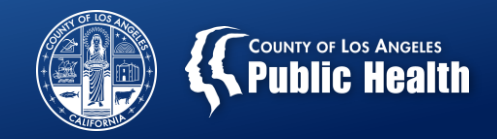

# What Additional Information Must be Entered to the Financial Eligibility Section?

- **NON-DMC Eligibility**: This process does NOT automatically enter the non-DMC financial eligibility.
  - REMEMBER: Patients with DMC need to have both DMC + Non-DMC financial eligibility in the system to decrease the risks of billing denials and to cover all costs of treatment.
- Important to verify that DMC information was posted: You can verify that your patient's info updated correctly.

If you have additional questions? Consult the 270/271 user guide!

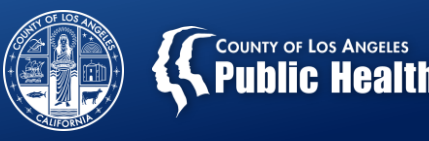

# Sage Updates: Claims Pre-Adjudication

Substance Abuse Prevention and Control

Los Angeles County Health Agency and Department of Public Health

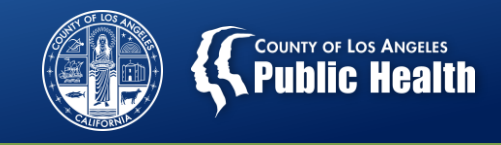

## **Claims Pre-Adjudication**

- <u>Purpose</u>: To provide an introduction to the Pre-Adjudication process in Sage to determine potential billing issues.
- <u>Goals:</u>
  - 1. Define what Pre-Adjudication is and how to use it.
  - 2. Demonstrate how to use the workflow in Sage.
  - 3. Inform providers of full training dates.

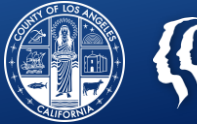

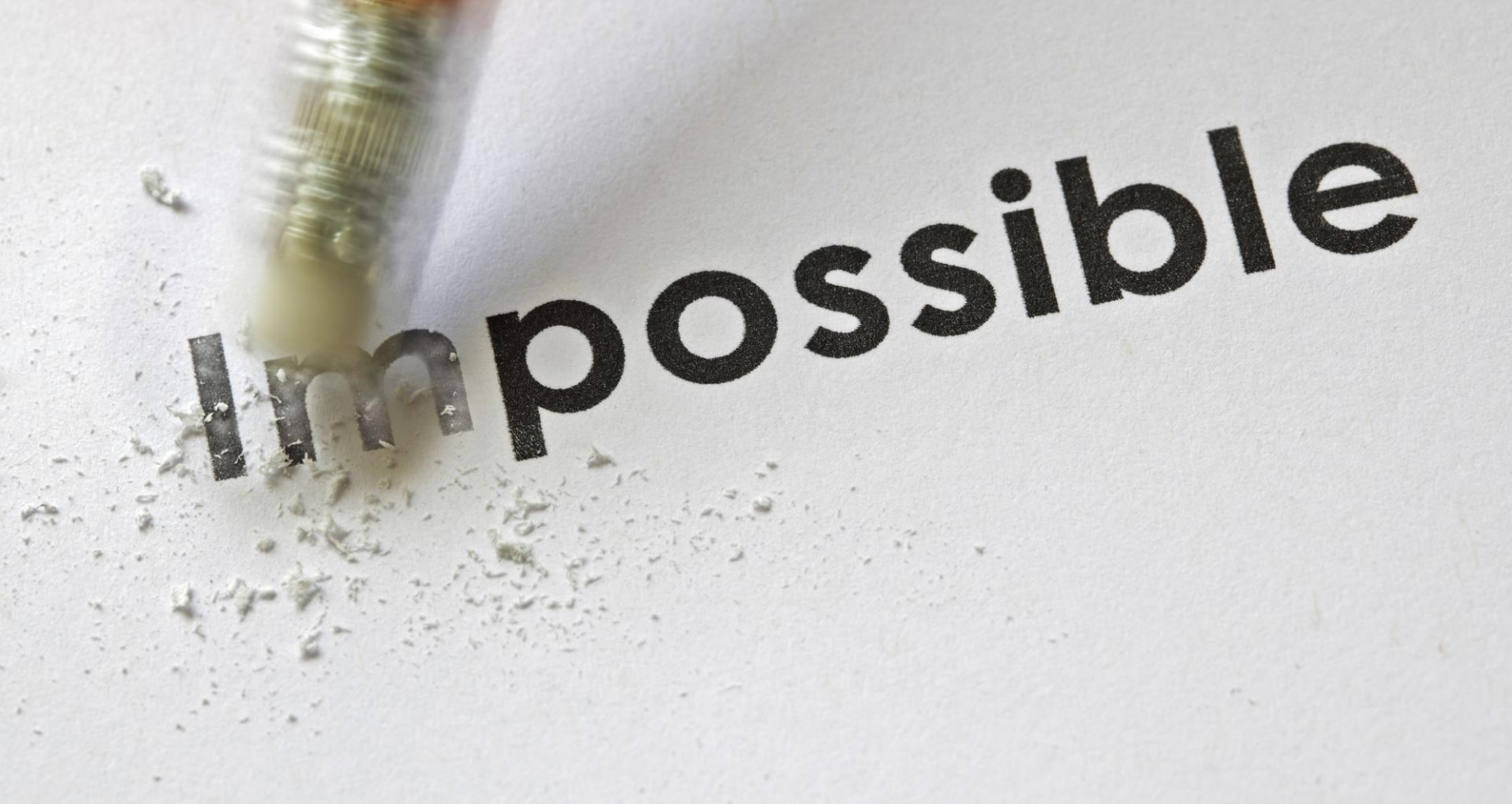

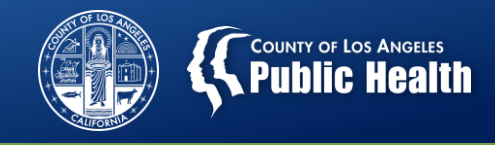

## **Claims Adjudication vs. Claims Pre-Adjudication**

### • Claims Adjudication:

- The term used when we process claims that have been officially submitted to SAPC for review and payment.
- Claims Pre-Adjudication:
  - A new process available to primary users of Sage that will check claims *before* they are submitted to SAPC to allow providers to fix potential denial reasons.
    - Providers will be able to view which treatment/services will be approved or denied prior to submitting.
    - The denial reason will display along with the claim itself
    - Providers will have the ability to fix the "Treatment" or chart information prior to submitting, which can prevent the need to void and replace claims.

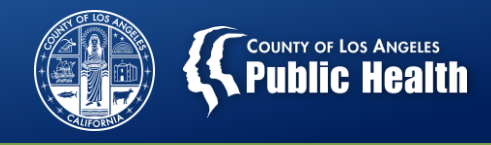

## **Things To Consider About Pre-Adjudication**

- Providers must still submit the claims after the Pre-Adjudication process.
  - Running this function does not automatically submit the claim to SAPC after providers review the information.
  - Providers must still click submit claim.
- While SAPC will provide recommendations on how to utilize this process within your agency, it is ultimately up to you!
  - Each agency will need to develop their own procedures for when and how to submit claims based on the results of the Pre-Adjudication.

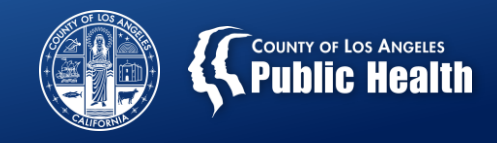

## **Additional Considerations**

- Claims are validated against most billing rules in Sage
  - More advanced rules can only be validated once submitted to SAPC.
    - For example, a duplicate claim will pass pre-adjudication, but once submitted to Sage, it will validate against previous claims.
- Only validates against information at the time when provider elects to process
  - If anything changes in the chart after submission of claim, it can still be denied based on changes that occurred after initial passing of pre-adjudication.
    - For example, validates information based on current Financial Eligibility, but provider changes that information before actually submitting the claim.

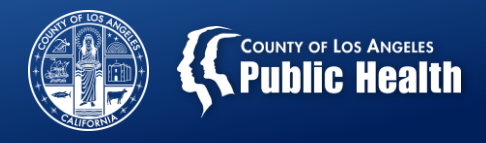

## **Pre-Adjudication Preview**

| Client ID             | Date                 |           | Cost                          |                      |  |  |
|-----------------------|----------------------|-----------|-------------------------------|----------------------|--|--|
|                       | From                 | То        | Unbilled                      | Billing              |  |  |
| 159905                | 1/1/2019             | 1/17/2019 | \$1,950.00                    | \$1,950.00           |  |  |
|                       |                      | Total:    | \$1,950.00                    | \$1,950.00           |  |  |
| << Cancel/Delete Bill | Save, But Not Submit |           | View Pre-adjudication Results | View Bill Summary >> |  |  |

| Bill Pre-Adjudication Results |              |                 |                                     |             |       |                           |          |
|-------------------------------|--------------|-----------------|-------------------------------------|-------------|-------|---------------------------|----------|
| Mark Service<br>As Reviewed   | Member<br>ID | Service<br>Date | Pre-Adjudication Edit Failed Reason | Status      | Units | Procedure<br>Code         | Cost     |
|                               | 159905       | 1/2/2019        |                                     | Passed Edit | 1     | Family Therapy (90846:U8) | \$150.00 |
|                               | 159905       | 1/3/2019        |                                     | Passed Edit | 1     | Family Therapy (90846:U8) | \$150.00 |

|                                   | Bill Pre-Adjudication Results |                     |                                                                                |                |       |                                    |        |  |  |  |
|-----------------------------------|-------------------------------|---------------------|--------------------------------------------------------------------------------|----------------|-------|------------------------------------|--------|--|--|--|
| Mark<br>Service<br>As<br>Reviewed | Member<br>ID                  | Service<br>Date     | Pre-Adjudication Edit Failed Reason                                            | Status         | Units | Procedure<br>Code                  | Cost   |  |  |  |
|                                   | 159904                        | 1/10/2019<br>Delete | The service was denied for the following reason:Procedure not on fee schedule. | Failed<br>Edit | 6     | Intake/Assessment<br>(H0001:U7:HA) | \$0.00 |  |  |  |
|                                   | 159904                        | 1/13/2019<br>Delete | The service was denied for the following reason:Procedure not on fee schedule. | Failed<br>Edit | 6     | Intake/Assessment<br>(H0001:U7:HA) | \$0.00 |  |  |  |

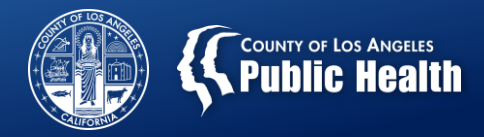

# Pre-Adjudication and Billing Troubleshooting Webinar Thursday February 7, 2019 1:30-3:30

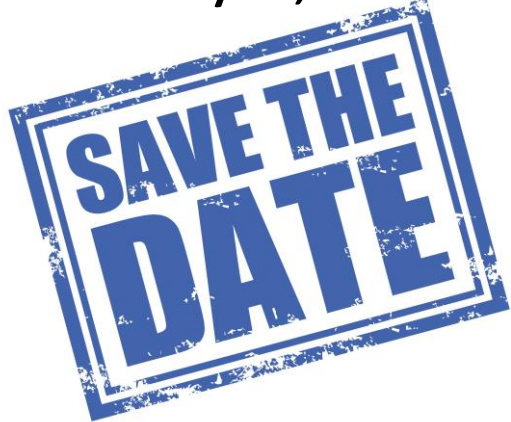

- A training webinar will be held next week, Thursday 02/07/19 from 1:30-3:30pm to introduce providers to the Pre-Adjudication workflow and updated billing denials troubleshooting
- Please have all relevant staff attend, including any staff involved with billing, as well as administrators to understand how this may affect workflow.
- Please view the training calendar to access the Skype link and call-in information for the webinar.
  - You do not need to pre-register.
- This release is scheduled for Monday, 2/11/2019!

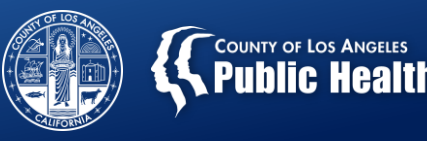

# Sage Updates: KPI Dashboard 2.0

Substance Abuse Prevention and Control

Los Angeles County Health Agency and Department of Public Health

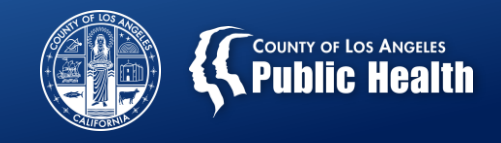

## **KPI Dashboard 2.0**

 <u>Purpose</u>: To demonstrate the new KPI Dashboard interface, with potential uses, and inform providers of upcoming training dates.

## • <u>Goals:</u>

- 1. Identify what KPI dashboard is and describe potential uses for providers
- 2. Provide a preview of new features
- 3. Inform providers of rollout dates and training dates.

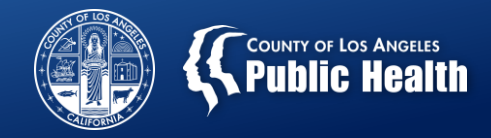

## **KPI Dashboard 2.0**

- **KPI**=Key Performance Indicators
- Real-Time Data retrieval of all information available in Sage
- Providers will be able to analyze this data for quality improvement and program management needs
  - Examples of useful analysis include:
    - Agency-wide client demographic information
    - Admissions for a given time period
    - Staff productivity
    - Program and financial monitoring
    - Overall authorization details throughout the agency
    - AND.....

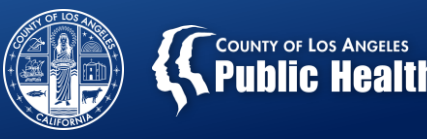

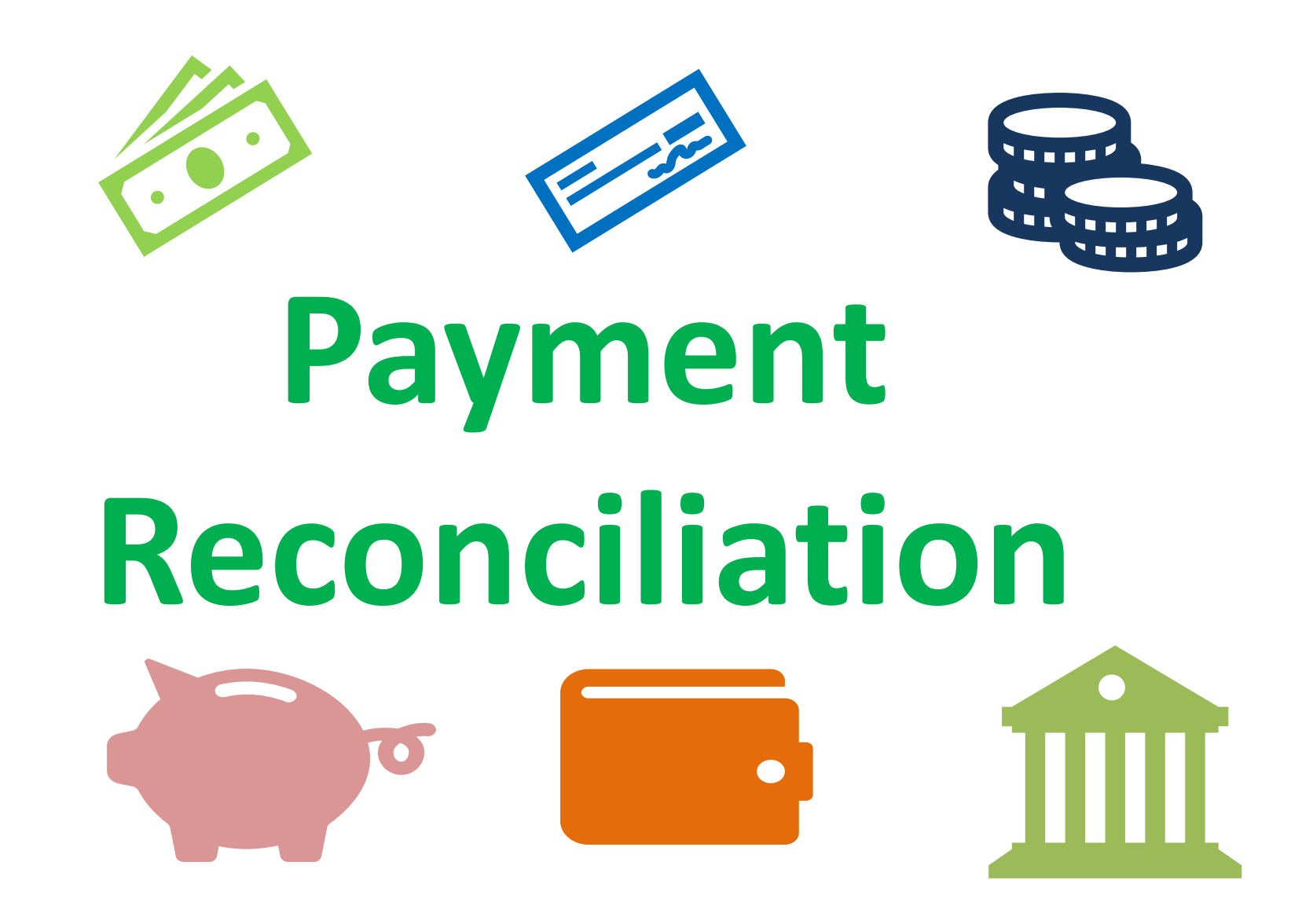

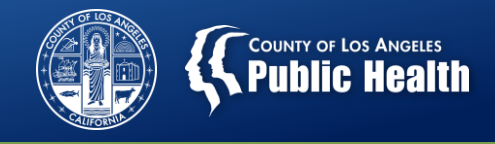

## **Payment Reconciliation View in KPI 2.0**

- Providers will now have access to a new 'view' in the KPI dashboard that will allow providers to:
  - Reconcile specific check/EFT information to actual claim information and services
  - Compare approved claims and denied claim amounts
  - Reconcile claims against any takebacks that were issued by SAPC or requested by provider
  - View EOB information related to check/EFT payments

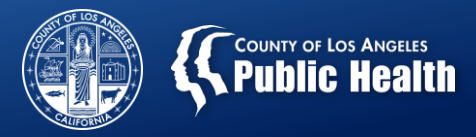

#### **EFT-Reconciliation View**

| Check Number | Claim Status | Batch ID | EOB ID | Retro Claim EOB ID |
|--------------|--------------|----------|--------|--------------------|
|              |              |          |        |                    |

#### **Procedure Overview**

| Procedure<br>ID Q | Provider Name C | ٦, | Contracting<br>Provider Program | Q | Client Name | Q | DOS Q      | Performing<br>Provider Name | Q | Procedure                          | Q | Auth # | Q | Claim<br>Status | q | Total Charge | Total<br>Takeback | Total<br>Disbursed | Remaining<br>Balance |
|-------------------|-----------------|----|---------------------------------|---|-------------|---|------------|-----------------------------|---|------------------------------------|---|--------|---|-----------------|---|--------------|-------------------|--------------------|----------------------|
| Totals            |                 |    |                                 |   |             |   |            |                             |   |                                    |   |        |   |                 |   |              | _                 | _                  | _                    |
| 1919979           |                 |    |                                 |   |             |   | 2018-05-15 |                             |   | Group Counseling<br>(H0005:U7)     |   |        |   | Approved        |   | \$69.30      | \$69.30           | \$0.00             | \$69.30              |
| 1919958           |                 |    |                                 |   |             |   | 2018-05-29 |                             |   | Group Counseling<br>(H0005:U7:HA)  |   |        |   | Approved        |   | \$51.98      | \$51.98           | \$0.00             | \$51.98              |
| 1919977           |                 |    |                                 |   |             |   | 2018-05-31 |                             |   | Group Counseling<br>(H0005:U7)     |   |        |   | Approved        |   | \$51.98      | \$51.98           | \$0.00             | \$51.98              |
| 1919957           |                 |    |                                 |   |             |   | 2018-05-31 |                             |   | Group Counseling<br>(H0005:U7:HA)  |   |        |   | Approved        |   | \$51.98      | \$51.98           | \$0.00             | \$51.98              |
| 1920153           |                 |    |                                 |   |             |   | 2018-05-22 |                             |   | Group Counseling<br>(H0005:U7)     |   |        |   | Approved        |   | \$39.60      | \$39.60           | \$0.00             | \$39.60              |
| 1919959           |                 |    |                                 |   |             |   | 2018-05-29 |                             |   | Patient Education<br>(T1012:U7:HA) |   |        |   | Approved        |   | \$39.60      | \$39.60           | \$0.00             | \$39.60              |
| 1920151           |                 |    |                                 |   |             |   | 2018-05-08 |                             |   | Group Counseling<br>(H0005:U7)     |   |        |   | Approved        |   | \$33.94      | \$33.94           | \$0.00             | \$33.94              |
| 1920152           |                 |    |                                 |   |             |   | 2018-05-21 |                             |   | Group Counseling<br>(H0005:U7)     |   |        |   | Approved        |   | \$33.94      | \$33.94           | \$0.00             | \$33.94              |
| 1919980           |                 |    |                                 |   |             |   | 2018-05-31 |                             |   | Case Management                    |   |        |   | Approved        |   | \$33.83      | \$33.83           | \$0.00             | \$33.83              |

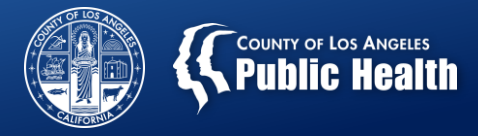

#### **Check Summary**

| EOBID | Q | Batch<br>ID Q | Check Number | Q | Check<br>Date Q |
|-------|---|---------------|--------------|---|-----------------|
|       |   | 14304         | •            |   | 2018-11-30      |
|       |   | 11509         |              |   | 2018-11-02      |
|       |   | 7067          |              |   | 2018-07-24      |
|       |   | 7068          |              |   | 2018-07-24      |
|       |   | 4119          |              |   | 2018-06-22      |
|       |   | 5119          |              |   | 2018-06-22      |
|       |   | 5120          |              |   | 2018-06-22      |
|       |   | 5400          |              |   | 2018-06-22      |
|       |   | 5401          |              |   | 2018-06-22      |
|       |   | 5402          |              |   | 2018-06-22      |
|       |   | 4975          |              |   | 2018-06-01      |

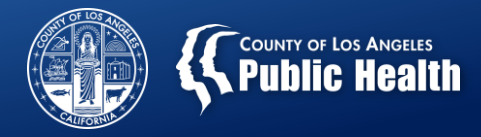

#### **Original EOB Summary**

| Procedure<br>ID Q | EOB ID Q | Charged<br>Amount | Expected<br>Dispursement | Expected<br>Remaining Balance |
|-------------------|----------|-------------------|--------------------------|-------------------------------|
| Totals            |          |                   |                          |                               |
| 4305503           | 4924     | \$33.83           | \$33.83                  | \$0.00                        |
| 4305502           | 4924     | \$33.83           | \$33.83                  | \$0.00                        |
| 4305501           | 4924     | \$26.73           | \$26.73                  | \$0.00                        |
| 4305500           | 4924     | \$24.30           | \$24.30                  | \$0.00                        |
| 4305499           | 4924     | \$29.70           | \$29.70                  | \$0.00                        |
| 4305498           | 4924     | \$59.26           | \$59.26                  | \$0.00                        |
| 4305497           | 4924     | \$118.52          | \$118.52                 | \$0.00                        |
| 4305496           | 4924     | \$59.26           | \$59.26                  | \$0.00                        |
| 4305495           | 4924     | \$26.73           | \$26.73                  | \$0.00                        |

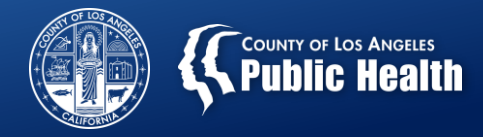

#### **Retro Claim EOB Summary**

| Procedure<br>ID Q | EOBID Q | Retro Claim EOB | Take Back Amount Q |
|-------------------|---------|-----------------|--------------------|
| 2279599           | 1790    | 2139            | 69.30              |
| 1535413           | 1160    | 2226            | 69.30              |
| 1535411           | 1160    | 2226            | 69.30              |
| 1919979           | 1482    | 2388            | 69.30              |
| 2279330           | 1790    | 2139            | 51.98              |
| 2279329           | 1790    | 2139            | 51.98              |
| 360701            | 538     | 2227            | 51.98              |
| 1919977           | 1482    | 2388            | 51.98              |
| 1919958           | 1482    | 2388            | 51.98              |
| 1919957           | 1482    | 2388            | 51.98              |

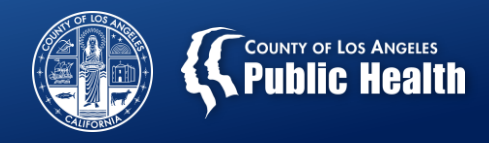

## **KPI Rollout**

- Netsmart & SAPC will be hosting a number of Web-based KPI trainings, starting in the next two weeks!
- Please be on the lookout for email notification as well as the SAPC training calendar for specific days and times!

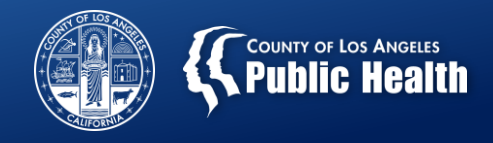

## **Upcoming SAPC Trainings**

- Remember to always check the SAPC training calendar for current trainings and registration information.
  - <u>http://publichealth.lacounty.gov/sapc/Event/event.htm</u>
- NEW Clinical Documentation Training
  - Additional documentation trainings to be held in February and with a regular frequency.
- SAPC Resource Orientation Training: Your Roadmap to All Things SAPC- 01/30/19 from 2-4pm
  - \*\*\*New Venue- Across the street in the Public Works Building
- Making the Most of the ASAM Continuum Assessment Tool on Wednesday 02/13/19 11am-3pm at AVRC
- ASAM CO-TRIAGE Training: Coming Soon!
- Revised Treatment Planning Training: Coming Soon!

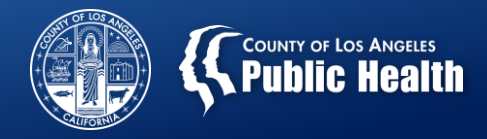

## **SAPC-UCLA Lecture Series 2019**

| Date                       | Торіс                                                                                                    |
|----------------------------|----------------------------------------------------------------------------------------------------|
| Friday, March 22, 2019     | Stimulant Use Disorders: Therapeutic approaches & Considerations.                                                      |
| Friday, June 28, 2019      | Integrating SUD into the Healthcare System                                                                             |
| Friday, September 20, 2019 | Self-Care for SUD Providers                                                                                            |
| Friday, December 13, 2019  | Kratom, Bath Salts & Spice! Oh my!: Emerging Trends in<br>Substances of Abuse and How to Treat Them<br>(Working title) |

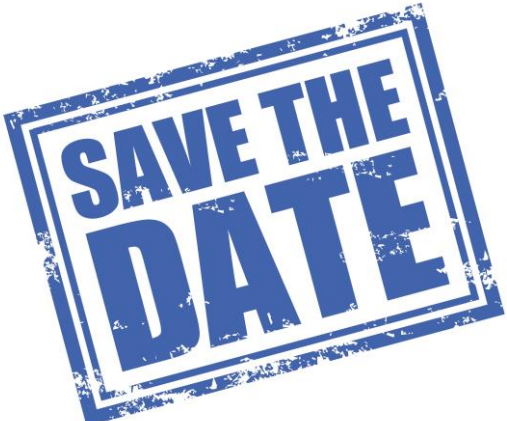